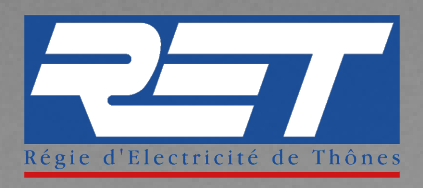

# PROCÉDURE DE CRÉATION DE COMPTE SUR L'AGENCE EN LIGNE

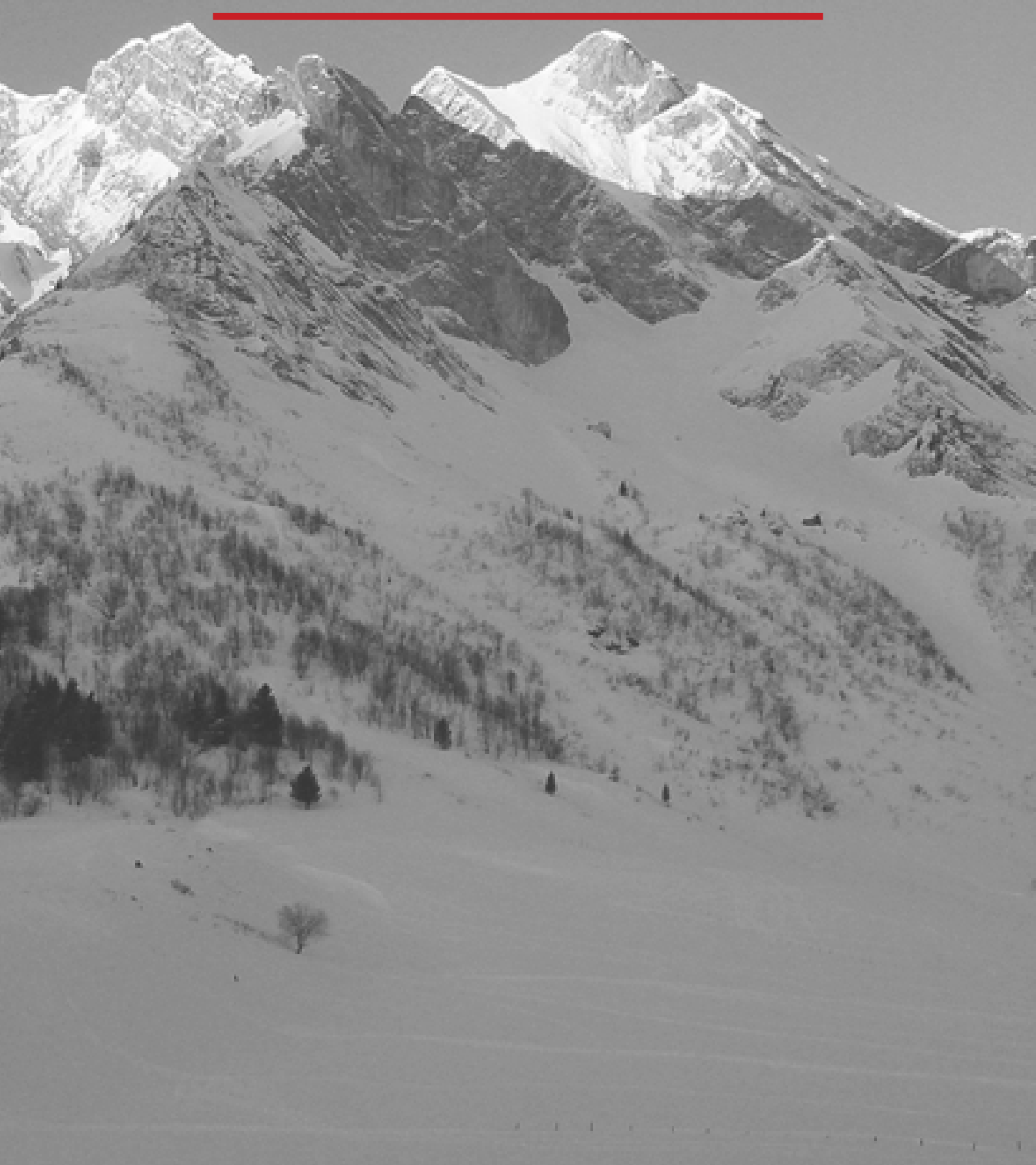

Vous devez tout d'abord accéder à votre espace client depuis la page d'accueil de notre site : www.ret.fr

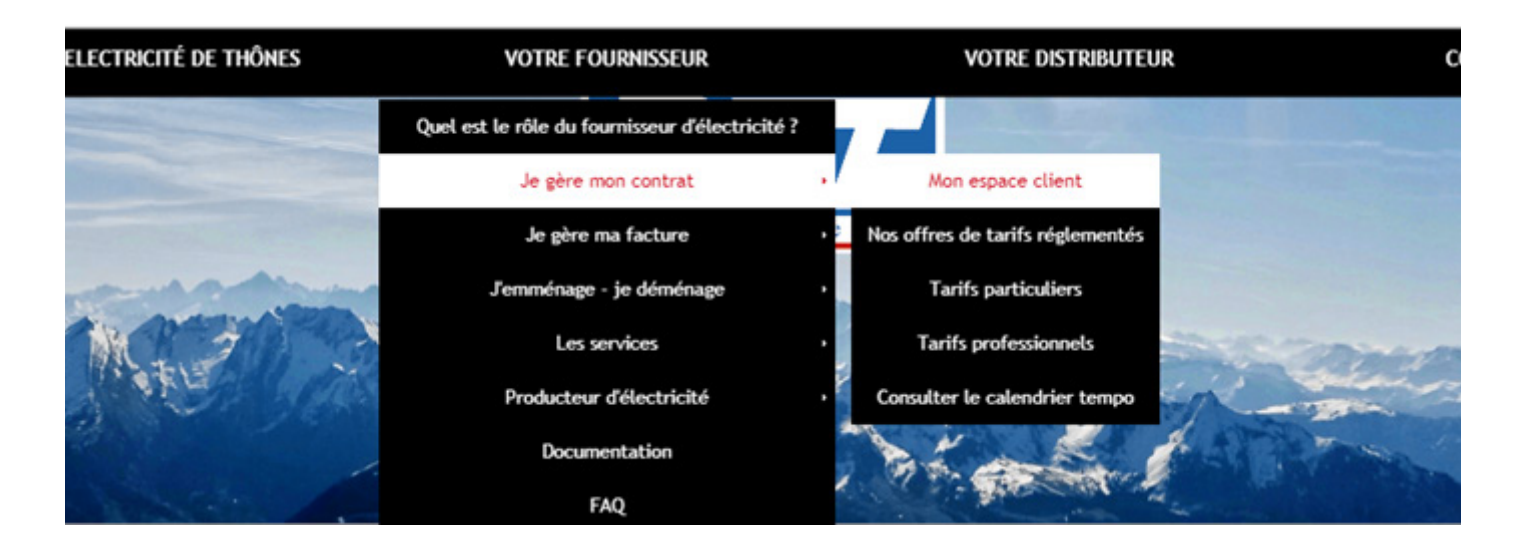

## **ETAPE 2**

Vous arrivez sur la page ci-dessous. Vous êtes désormais dans l'espace client.

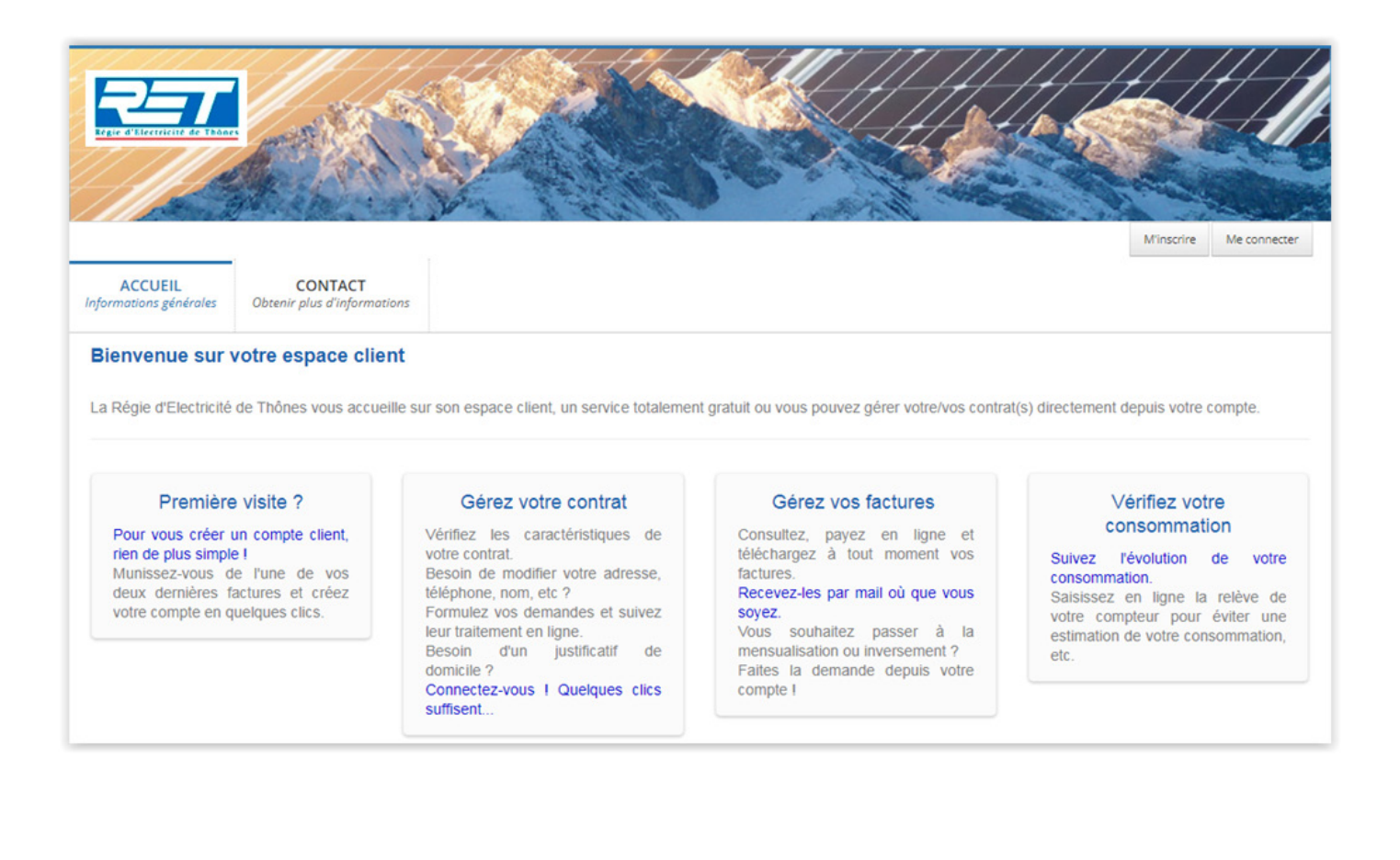

#### Créer votre compte :

cliquez en haut à droite sur M'INSCRIRE et suivez la procédure de création d'un compte en ligne.

| ACCUEIL<br>Informations générales | CONTACT<br>Obtenir plus d'informations |                                             |                                                      | M'inscrire Me connecter          |
|-----------------------------------|----------------------------------------|---------------------------------------------|------------------------------------------------------|----------------------------------|
| Bienvenue sur                     | votre espace client                    | sur son espace client, un service totalemen | nt gratuit ou vous pouvez gérer votre/vos contrat(s) | directement depuis votre compte. |
| Première                          | e visite ?                             | Gérez votre contrat                         | Gérez vos factures                                   | Vérifiez votre                   |

# ETAPE 4

Saisissez vos informations :

Les catégories avec \* sont obligatoires pour créer votre compte puis cliquez sur créer

| le montant d'une de vos deux derni<br>Identifiant (Email) <b>*</b> | ères factures.              |
|--------------------------------------------------------------------|-----------------------------|
|                                                                    | ]                           |
| Mot de passe *                                                     |                             |
| Confirmation du mot de nasso 🕇                                     | J                           |
|                                                                    | ]                           |
| Nom *                                                              | -<br>-                      |
|                                                                    | J                           |
| Prénom                                                             |                             |
|                                                                    |                             |
| QEHML                                                              |                             |
| Par mesure de sécurité, merci de sa                                | aisir le texte affiché dans |
| 'image ci-dessus                                                   |                             |
|                                                                    |                             |
|                                                                    | Annuler Créer               |

Vous arrivez sur votre espace client dédié.

#### • Cliquez sur l'onglet MES CONTRATS :

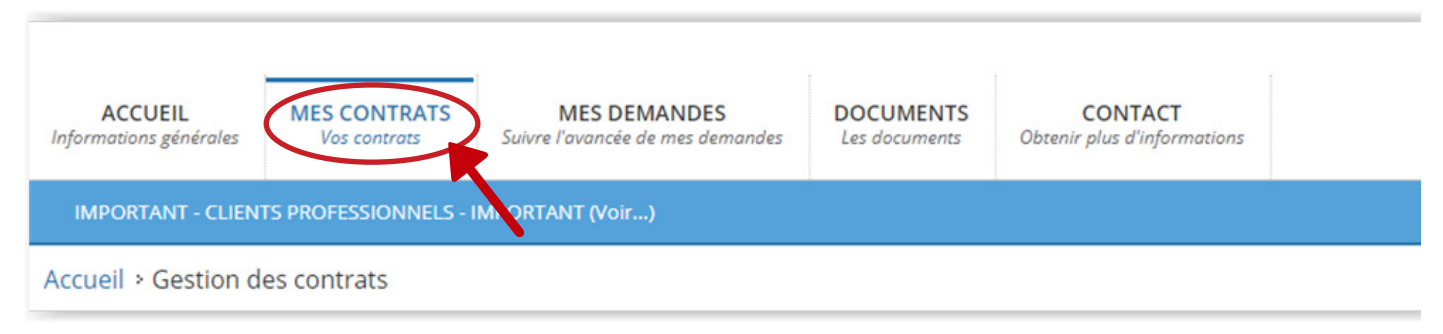

## **ETAPE 6**

#### • Cliquez sur « Attacher un contrat» :

| ACCUEIL<br>Informations générales | MES CONTRATS<br>Vos contrats | MES DEMANDES<br>Suivre l'avancée de mes demandes | <b>DOCUMENTS</b><br>Les documents |            |                             |                       |
|-----------------------------------|------------------------------|--------------------------------------------------|-----------------------------------|------------|-----------------------------|-----------------------|
| Accueil > Gestion d               | es contrats                  |                                                  |                                   |            |                             |                       |
| Recherce                          | ne                           |                                                  |                                   |            |                             |                       |
| Attacher un contra                | at                           |                                                  |                                   |            |                             |                       |
| Référence                         | Client                       | Adresse du client                                | Date début                        | 🔻 Date fin | <ul> <li>Actions</li> </ul> |                       |
|                                   | -                            | Aucune                                           | donnée disponible dans le tableau |            |                             |                       |
| Affichage de l'élémen             | t 0 à 0 sur 0 éléments       |                                                  |                                   |            | ← Précédent                 | Suivant $\rightarrow$ |

# **ETAPE 7**

#### • Renseignez les références de votre dernière facture :

Les catégories avec \* sont obligatoires puis cliquez sur rattacher

| ACCUEIL<br>Informations générales | MES CONTRATS<br>Vos contrats                                      | MES DEMANDES<br>Suivre l'avancée de mes demandes                    | <b>DOCUMENTS</b><br>Les documents |                   |  |  |  |  |
|-----------------------------------|-------------------------------------------------------------------|---------------------------------------------------------------------|-----------------------------------|-------------------|--|--|--|--|
| Accueil + Gestion d               | Accueil > Gestion des contrats > Attacher un contrat à mon compte |                                                                     |                                   |                   |  |  |  |  |
| Vous devez sais                   | ir les références d                                               | e la dernière facture reçue<br>Référence facture *<br>Montant TTC * |                                   | Annuler Rattacher |  |  |  |  |

Si toutefois vous avez la moindre question ou que vous rencontrez des difficultés sur notre espace en ligne, n'hésitez pas à nous contacter :

Par mail

service-client@ret.fr

Par téléphone

04 50 32 17 17

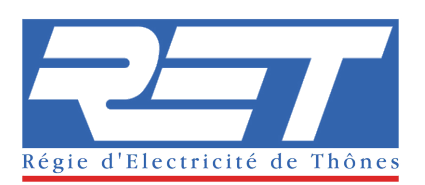